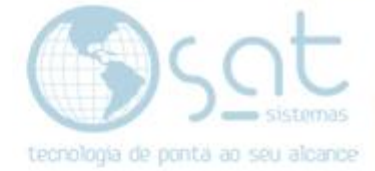

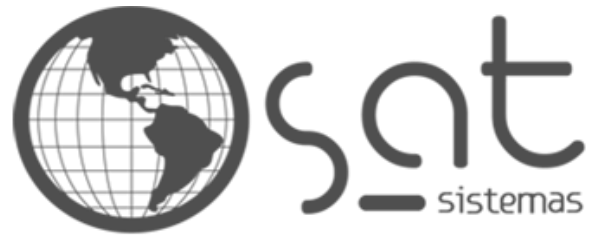

tecnologia de ponta ao seu alcance

## DOCUMENTAÇÃO

## COMO VINCULAR PRODUTO DA BALANÇA AO PRODUTO NO SAT

Procedimento para vincular o produto da balança com o produto do SAT

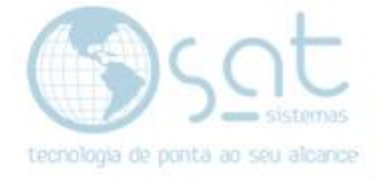

## SUMÁRIO

- 1. Como realizar o vinculo de produto cadastrado na balança com produto cadastrado no sistema SAT
  - I. Etiqueta da Balança
  - II. Produto no sistema SAT
  - III. Ativando opções de Balança
  - IV. Inserindo código de barras vindo da balança

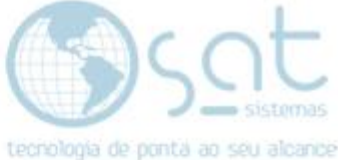

## 1. Identificando o código de barras da Etiqueta da Balança

 I – Imprima a etiqueta do produto na balança e identifique os 7 primeiros dígitos do código de barras:

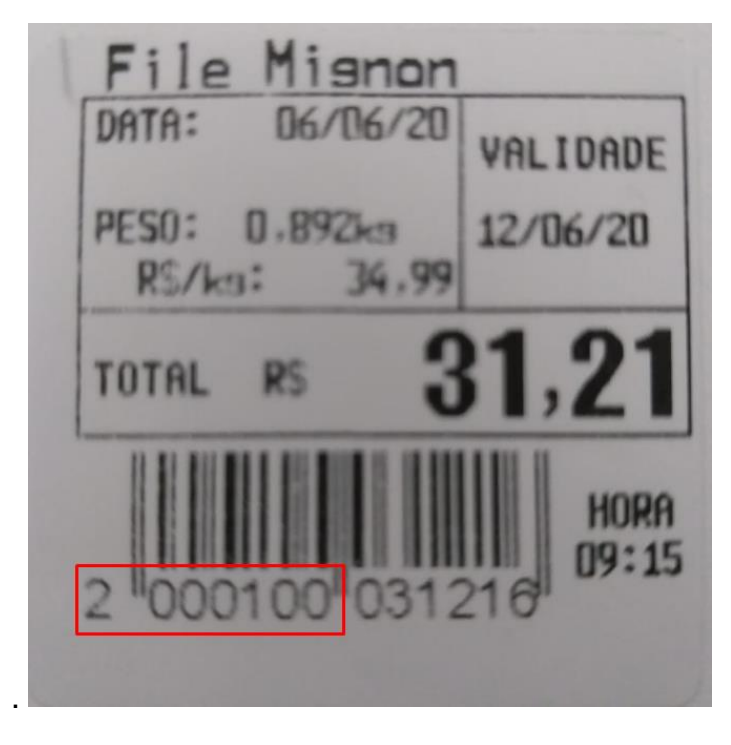

II – No SAT abra o cadastro de Produtos e localize o item:

| 1             |         |                | 1    |       |
|---------------|---------|----------------|------|-------|
| 111 setti     | C       | 0              | t    |       |
|               | 5       | $ \subseteq  $ | L    |       |
|               | ).      | - sis          | stem |       |
| teccolonia de | nonta a |                |      | nitie |

| 🐼 SAT Sistemas - SAT - Cadastro de Produtos - versão 200605A                                                     | - 0            | × |
|----------------------------------------------------------------------------------------------------|----------------|---|
| Cadastro de Produtos                                                                                             |                |   |
| Dados Alterações em Massa Grupos Sub-Grupos Marcas                                                               |                |   |
| Código: 00042 Descrição: File Mignon Procurar:                                                                   | Q              |   |
| Principal Adicionais Permissões Custo Fiscal Código de Barras Fornecedores Variação/Composição Foto Aplicação Es | stoque Preços  |   |
| Insira os Dados Principais do Produto                                                                            |                |   |
| Preços e Margens Preços Promocionais                                                                             |                |   |
| Preco de Venda 1 R\$: 34,99 45,85% 31,44% Configurar Promoção no Preço 3                                         |                |   |
| Preco de Venda 2 R\$: Escolha o Período de Validade:                                                             |                |   |
| Preço de Venda 3 R\$:                                                                                            |                |   |
| Preço de Venda 4 R\$: Configurar Promoção no Preço 4                                                             |                |   |
| Escolha o Período de Validade ou Dia da Semana:                                                                  | _              |   |
| Família do Produto Dia da Seman; V Domingo                                                                       | $\sim$         |   |
| E. Mercadológica: Opções de Cadastro                                                                             |                |   |
| Grupo: 4 ···· Carne Bovina F5 - Clonar Produto Atual                                                             |                |   |
| Sub-Grupo:                                                                                                    |                |   |
| Marca:                                                                                                    | 13             |   |
|                                                                                                    |                |   |
| Primeiro Anterior Seguinte Último Salvar Cancelar Editar Inserir Excluir Atualizar Procurar Imprimir Log         | <u>E</u> echar |   |
| Desenvolvido por SAT Sistemas                                                                                    |                |   |

III – Vá até a Aba Permissões, clique em "Editar" e ative no grupo "Opções com Balanças" a opção "Quantidade Fracionada" e "Produto de Balança (Código de Barras com 7 Dígitos)"

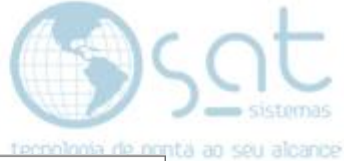

| 14/11/16/16/16/16/                                                                                        |  |  |
|----------------------------------------------------------------------------------------------------|--|--|
| → — — ×                                                                                                   |  |  |
| Cadastro de Produtos                                                                                      |  |  |
|                                                                                                    |  |  |
| Procurar:                                                                                                 |  |  |
| rras Fornecedores Variação/Composição Foto Aplicação Estoque Preços                                       |  |  |
|                                                                                                    |  |  |
| Opções de Estoque                                                                                         |  |  |
| Permitir Venda com o Estoque Negativo                                                                     |  |  |
| ) Opções de Medicamentos                                                                                  |  |  |
| Código de Produto da Anvisa I Ao Emitir NF-e preencher os dados:<br>Lote, Data Fabricação e Data Validade |  |  |
| SAT e-commerce                                                                                            |  |  |
| Disponibilizar no e-commerce Destacar no e-commerce                                                       |  |  |
| Descrição Resumida                                                                                        |  |  |
|                                                                                                    |  |  |
| Tamanho Cor                                                                                               |  |  |
|                                                                                                    |  |  |
|                                                                                                    |  |  |
| itar Inserir Excluir Atualizar Procurar Imprimir Log Eechar                                               |  |  |
|                                                                                                    |  |  |

IV – Ainda no modo de edição vá até a aba "Código de Barras" e digite os 7 primeiros dígitos da etiqueta da balança no campo "Código" e clique em "Salvar"

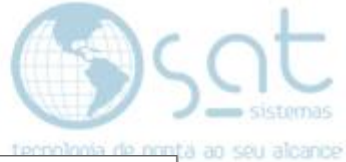

| i SAT Sistemas - SAT - Cadastro de Produtos - versão 200605A                                                                            | _                                          |         | × |
|----------------------------------------------------------------------------------------------------|--------------------------------------------|---------|---|
| Cadastro de Produtos                                                                                                    |                                            |         |   |
| Dados Alterações em Massa Grupos Sub-Grupos Marcas                                                                                      |                                            |         |   |
| Código: Descrição: File Mignon Procurar:                                                                                                | 0                                          | 2       |   |
| Principal Adicionais Permissões Custo Fiscal Código de Barras Fornecedores Variação/Composição Foto Aplicação I                         | Estoque Pre                                | eços    |   |
| Código de Barras Principal Código de Barras Alternativos                                                                                |                                            |         |   |
| Insira os Códigos de Barras do Produto                                                                                                  |                                            |         |   |
| Código: 2000100 Código de Barras Personalizado Código de Bar                                                                            | rras Person                                | alizado |   |
| IIII Gerar Código de Barras                                                                                                    | ódigo de Barra                             | as      |   |
| 0 - E. Mercalógica Nível 1 00 - Sub Gru<br>0 - E. Mercalógica Nível 2 000 - Fornec<br>0000 - Marca 000 - Referé                         | upo<br>cedor<br>ância                      |         |   |
| 7    8 9 0 0 0 0    0 0 0 0 0    0<br>00000 - Sequência 0000 - Sequência 0000 - Sequência 0 - Digito Verificador 0 - Digito Verificador | 0000 - Sequência<br>0 - Dígito Verificador |         |   |
|                                                                                                    |                                            |         |   |
|                                                                                                    |                                            |         |   |
|                                                                                                    |                                            |         |   |
|                                                                                                    |                                            |         |   |
|                                                                                                    | 9 ¥                                        |         |   |
| Primeiro Anterior Seguinte Último Salvar Cancelar Edita o Registro Auguli Atualizar Procurar Imprimir Lo                                | og <u>F</u> echa                           | r       |   |
| Desenvolvido nor SAT Sistemas                                                                                                    |                                            |         |   |

Pronto seu produto já está pronto para ser vendido através da etiqueta gerada pela sua balança!

FIM